# Applying for Educational Aide Certificate

This document contains the step-by-step instructions to apply for an Educational Aide certificate. The instructions are meant for the potential educational aide to follow. If you are a school district representative assisting a potential educational aide with applying, please advise them to follow the steps detailed on this document. You may also reference them for your own clarity with assisting. Thank you!

- 1. Login into TEAL at <u>https://tealprod.tea.state.tx.us</u>.
  - Create a TEAL account if you do not already have one.
  - When creating a new account, be sure to select "Educator" for the Organization Type, enter the required information, and click Submit.

| TICE:<br>you completed this form previou | usly and have a TEA Login (TEAL) user account, requesting an additional account can cause a denial of access or delay in account setup       |
|------------------------------------------|----------------------------------------------------------------------------------------------------|
| ou need assistance with access           | to an existing user account, please go to https://helpdesk.tea.texas.gov and click Submit a Request.                                         |
|                                          |                                                                                                    |
| First Name:                              |                                                                                                    |
| Middle Name:                             |                                                                                                    |
| Last Name:                               |                                                                                                    |
| Suffix:                                  | v                                                                                                    |
| * Primary Email Address                  | All notifications will be sent to this address.                                                                                              |
| * Verify Primary Email Address:          |                                                                                                    |
| Secondary Email Address                  |                                                                                                    |
| Secondary Entail Address:                | If the primary email address becomes<br>invalid, the security-code can be sent<br>to your secondary email address to<br>reset your password. |
| * Birth Month:                           | The month of birth (1-12)                                                                                                    |
| * Birth Day:                             | The day of the month of birth (1-31)                                                                                                    |
| Birth Year:                              | γγγγ                                                                                                    |
| * Organization Type:                     | Select One                                                                                                    |
| organization type:                       | Click here for Organization Type descriptions                                                                                                |
|                                          |                                                                                                    |
| Job Title:                               |                                                                                                    |
| Phone Number:                            | Must include area code.                                                                                                    |
| Cell Phone Number:                       | Must include area code. Standard data/messaging rates may<br>apply. Cell phone number can be used for password resets.                       |
| Street Address:                          |                                                                                                    |
| City:                                    |                                                                                                    |
| Country:                                 | United States                                                                                                    |
| State:                                   | Texas V                                                                                                    |
| State:                                   | United States                                                                                                    |

2. After creating your account, click on **View My Educator Certification Account** link on the self-service menu.

| Educator Certification Online System fo                                                                | r Educators            |
|----------------------------------------------------------------------------------------------------|------------------------|
| Educator Certification Online System for exte                                                          | ernal educator users   |
| Please click the blue link below to access<br><u>View My Educator Certification Account</u><br>TEA ID: | your Educator account. |

3. Once in ECOS, you will now complete the **Educator Profile Setup** page. Verify your information and make any necessary changes. Click Continue at the bottom to save the

| chan                   | jes.                                                                                                    |
|------------------------|----------------------------------------------------------------------------------------------------|
| TERAS Education Agency | Educator Certification Online System (ECOS)                                                                                                    |
|                        | Nelcone, TEA ID Number:                                                                                                    |
| Main Menu              | Educator Profile Setup                                                                                                    |
| Application/Fee Status | TEA ID:                                                                                                    |
| Fingerprint Status     |                                                                                                    |
| Applications -         | "Phone Number: (812)                                                                                                    |
| View Certificates +    | Maiden Name: Saled Update Ethnichy                                                                                                    |
| View Examinations      | Suffic V "One Userse #                                                                                                    |
| My Documents           | our name must appear exactly as it appears on your valid state 10. The way your name appears in your profile is how your carrient care and an end of the care of the care of t |
| Approved Programs +    | Aaling :                                                                                                    |
| Change Address         | United States and other US Territories     O Foreign Address                                                                                                    |
| Satisfaction Survey    |                                                                                                    |
|                        | Nacress: Nacress: Na<br>ress: Nacress: Nacress: Nacress: Nacress: Nacress: Nacress: Nacress: Nacress: Nacress: Nacress: Nacress: Nacres                                                                                                    |
|                        | "Oty or Locale:"State V                                                                                                    |
|                        | Code: (1235-123) Province Abbreviation: (Papel cade)                                                                                                    |
|                        | Country: UNITED STATES "Dose"                                                                                                    |
|                        | alling: Check here if same as mailing                                                                                                    |
|                        |                                                                                                    |
|                        | United States and other US Territories     O Foreign Address                                                                                                    |
|                        | *Address:                                                                                                    |
|                        | Include your apartments, such number CH YO lass, a speciate                                                                                                    |
|                        | *State: Texas V Droving Dispersion (/f and/oth)                                                                                                    |
|                        | Zp Code 1 - (1236:123) *Postal Code                                                                                                    |
|                        | County: United states                                                                                                    |
|                        | mail and contact information is required. We use email as the primary method to communicate with you. Status changes, reminders and other actions pertaining to your oredentials will be communicated to you with this email address.                                                                                                    |
|                        | su can update your email address in TEAL by selecting the "Exit ECOS" option at the top of this page, then selecting "Edit My User Information" on the left side of the TEAL page.                                                                                                    |
|                        | "Enal:<br>Contran                                                                                                    |
|                        | Required Fields                                                                                                    |
|                        | •                                                                                                    |

4. Click on Applications, then Educational Aide Certificate.

| TEXAS Education Agency®               | Educator Certification Online System (ECOS)                                                                   |           |
|---------------------------------------|----------------------------------------------------------------------------------------------------|-----------|
|                                       | Welcome, Ed Aide   TEA ID Number:                                                                             | Exit ECOS |
| Main Menu                             | Educator Main Menu                                                                                            |           |
| Application/Fee Status                | What's Available in the Educator Certification Online System (ECOS)?                                          |           |
| Fingerprint Status                    | Click on Application/Fee Status to pay for previously submitted applications. You can also view the status of |           |
| Applications -                        | applications that may be pending.                                                                             |           |
| Standard Certificate<br>Texas Program | From the menu on the left, click on Applications to:                                                          |           |
| Renew a Standard<br>Certificate       | Apply for an Intern Certificate Texas Program                                                                 |           |
| Additional                            | <ul> <li>Apply for a Probationary Certificate Texas Program</li> </ul>                                        |           |
| by Examination                        | Apply for a Standard Certificate Texas Program                                                                |           |
| Intern Certificate Texas<br>Program   | Apply to renew a Standard Certificate                                                                         |           |
| Probationary Certificate              | Apply for Additional Certification by Examination in classroom areas only                                     |           |
| Out-of-State                          | Apply for an Educational Aide Certificate                                                                     |           |
| Certified Applicants                  | Apply for a review of out-of-state credentials, a One-Year certificate or a Standard certificate              |           |
| Applicants                            | Apply for a review of out-of-country credentials, a One-Year certificate, or a Standard certificate           |           |
| Educational Aide<br>Certificate       | You can also:                                                                                                 |           |
| Statement of Qualifications           | View your Texas educator certificates                                                                         |           |

5. The first page provides the fees and requirements to issue the Educational Aide certificate. The applicant clicks **Apply for Certification.** 

Educator Apply for Educational Aide Certification

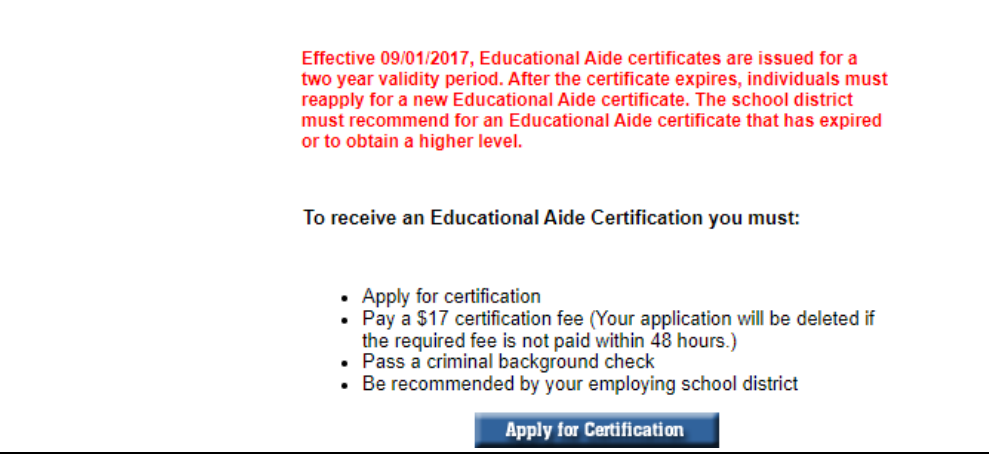

 The following page provides an affidavit and a series of questions that must be answered by the applicant. The School District must also be selected from the dropdown list.

### Districts do not need to hire a student for the student to earn the Educational Aide certificate.

While the current Educational Aide application was not designed to meet the needs of the Educational Aide I certificate for high school students, school districts may utilize the application for such purpose. Students will select the appropriate district in the drop-down list for the employing school district when completing the application. While the district may not actually be employing the students, they must still make the selection for the application to process. TEA understands the dual use of the educational aide application.

Educator Application for Certification

Ed Aide,

"I do hereby agree, consent and direct that any person or entity maintaining information in any form relating to my criminal history shall release all such information upon the request of the Texas Education Agency."

"I do further hereby agree and permit the Texas Education Agency to obtain from any person or entity information relating to my personal background, my moral character and my worthiness to instruct the youth of this state, and do hereby expressly direct that any such person or entity release such information upon the request of the Texas Education Agency."

"I do hereby release, discharge, and exonerate the Texas Education Agency, its agents or representatives, and any person or entity so furnishing information from any kind and all liability of every kind arising therefrom."

"The foregoing consent and release is valid and binding so long as I hold or seek my certification, license, permit, or other credential issued under the authority of the Texas Education Code."

"I understand that any credential issued to me by the Texas Education Agency is the property of the State of Texas. I agree that I will tender my credential to the Texas Education Agency."

"I understand that a copy of this affidavit shall have the same force as the original."

"I have reviewed this application and I affirm that all of the information which I have provided on the application is true."

I have read, understand and agree to adhere to the educator's Code of Ethics.

#### Yes 🗹

Have you ever been the subject of an arrest that has resulted in deferred adjudication, probation or a conviction?

Yes 🔿 No 🖲

Have you ever been investigated by a licensing authority or had a license, certificate, or permit revoked, denied, suspended, or subject to any other sanction in Texas or any other state?

Yes 🔿 No 🔘

You MUST be currently employed by the school district selected below to apply and be recommended.

| Employing School District | ALLEN ISD (043901) |
|---------------------------|--------------------|
|                           |                    |

 $\sim$ 

TEA no longer mails paper certificates. The representation of a person's certificate status as maintained on the agency's website is considered to be the official record of educator certification. This electronic representation of the certificate satisfies Section 21.053(a) of the Texas Education Code, which requires individuals to present their certificate prior to employment by a school district. To print a copy, select the "View Certificates" link (menu left-hand side).

Email and mailing addresses have been verified - (to update addresses, click on the link 'Change Address,' menu left-hand side)

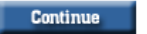

# The next page will ask for confirmation of the district that was selected. If correct, click Continue.

Important!
It is critical to the application and recommendation process that you select your correct recommending entity. Selection of the incorrect entity will delay/prevent the processing of your application and the issuance of your certificate.
You have selected ALLEN ISD (043901) as the entity that will recommend you to SBEC for certification.
If this is the correct entity, press "CONTINUE". If you selected the wrong entity, press "RE-SELECT" to select the correct recommending entity.
CONTINUE RE-SELECT

| 8. The page after sur                                                                              | nmarizes additional steps.                                                                                                    |
|----------------------------------------------------------------------------------------------------|----------------------------------------------------------------------------------------------------|
|                                                                                                    | Educator Educational Aide                                                                                                    |
| You are applying for: ALLEN ISD (043901)                                                           |                                                                                                    |
| A \$17 fee is required to process this application within 48 hours. You will receive an email from | on. Your application will NOT be considered until payment is received. Your application will be deleted if the required fee is not paid<br>the TEA when your certificate has been processed. |
|                                                                                                    | Our records indicate that you are required to be fingerprinted.                                                                                                    |
|                                                                                                    | For the TEA to begin processing your fingerprint, we need to receive the following:                                                                                                    |
|                                                                                                    | Application Certification - Online Application for Certification     \$40.25 Fingerprinting Fee                                                                                              |
|                                                                                                    | Apply for Certification Back                                                                                                    |

A fee of \$17 will be required, and completion of fingerprints (\$40.25 fee).

## Click Apply for Certification.

9. A system-generated email is sent after you apply that verifies the district selected and indicates that an online recommendation from that district will be needed for issuance of the certification.

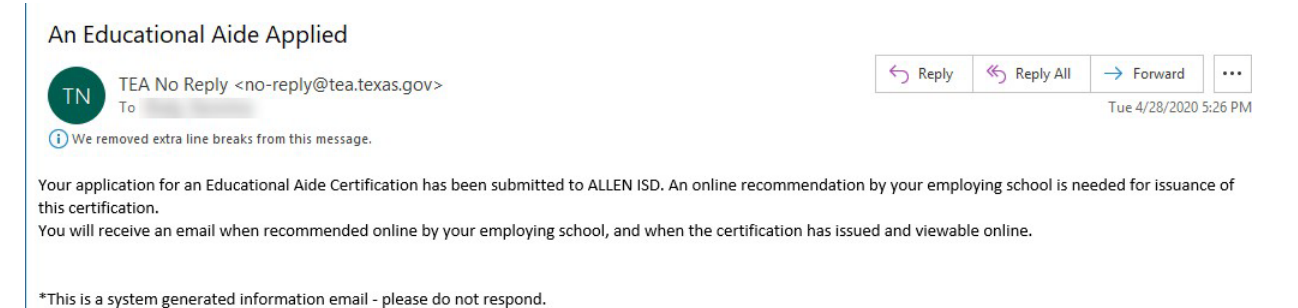

10. Select the "Pay Online Now" link to pay the required fees. If you have been advised that your fees will be paid by school district personnel, please contact your district. If you are a school district representative, please view the <u>Paying for Educational Aides Online</u> document.

#### Educator Application Status

You may pay for any pending applications on this page. They are listed below. TEA may notify you by email about these applications.

No longer see your application? Have questions? Please check our <u>frequently asked questions</u> about an application you have submitted.

| Current Requests for Ed Aide                        | for Ed Aide         |                |           |  |                           |                         |  |
|-----------------------------------------------------|---------------------|----------------|-----------|--|---------------------------|-------------------------|--|
| Request Type                                        | Application<br>Date | Update<br>Date | Entity    |  | Fee                       | Status                  |  |
| Educational Aide                                    | 4/28/2020           | 4/28/2020      | ALLEN ISD |  | ** <u>Pay online now.</u> | Applied                 |  |
| Fingerprint Request (Non-Refundable)                | 4/28/2020           | 4/28/2020      | SBEC      |  | *** <u>Pay online now</u> | View Fingerprint Status |  |
| View all my Ecommerce transactions/Print a receipt. |                     |                |           |  |                           |                         |  |

11. You will be emailed instructions to complete fingerprinting.

12. Your school district must recommend you for the Educational Aide certificate. For any questions regarding your recommendation for certification please contact your school district. Questions such as "when will I be recommended" and "what level will be I recommended for" should be discussed with your school district.

|                  | Request Type                                                                                                    | Application<br>Date                                                                                                    | Date                                                                                                    | Entity                           | Fee                        | s                 | tatus          |  |  |  |
|------------------|----------------------------------------------------------------------------------------------------|----------------------------------------------------------------------------------------------------|----------------------------------------------------------------------------------------------------|----------------------------------|----------------------------|-------------------|----------------|--|--|--|
|                  | Educational Aide                                                                                                    | 9/14/2022                                                                                                    | 9/14/2022                                                                                                    | ALLEN ISD                        | Paid Online                | Recor             | nmended V      |  |  |  |
|                  | Fingerprint Request (Non-Refunda                                                                                                    | able) 9/14/2022                                                                                                    | 8/9/2016                                                                                                    | SBEC                             | Paid                       | View Fing         | erprint Status |  |  |  |
| 13. Once your ce | rtificate has be                                                                                                    | en issu                                                                                                    | ed, it                                                                                                    | : will be a                      | availab                    | le onlin          | e.             |  |  |  |
|                  | Main Menu The virtual certificate is the official record of educator certification in Texas that satisfies the Texas Education Code, §21.053(a). All current, expired and inactive certificates are displayed. |                                                                                                    |                                                                                                    |                                  |                            |                   |                |  |  |  |
|                  | Application/Fee Status<br>Click Official Certifi<br>at the top of the ce                                                                                                    | ficate on the left to view and<br>ertificate.                                                                                                    | ate on the left to view and print your current certificates or certificate history. Current certificates, and any certificate history if applicable, is available by clicking the link. |                                  |                            |                   |                |  |  |  |
|                  | Fingerprint Status Applications - To verify that you a                                                                                                    | To verify that you are seeing the most up-to-date certificate information, review the date at the bottom of the certificate page. It should be today's date. If the date is older, you are |                                                                                                    |                                  |                            |                   |                |  |  |  |
|                  | View Certificates -                                                                                                    | d version of your certificate.                                                                                                    | This is a browser i                                                                                                    | ssue. You may need to retresh th | ie page, or in some cases, | ciear your cache. |                |  |  |  |
|                  | Official Certificate                                                                                                    |                                                                                                    |                                                                                                    |                                  |                            |                   |                |  |  |  |
|                  |                                                                                                    |                                                                                                    |                                                                                                    |                                  |                            |                   |                |  |  |  |
|                  |                                                                                                    |                                                                                                    |                                                                                                    |                                  |                            |                   |                |  |  |  |
|                  |                                                                                                    |                                                                                                    |                                                                                                    |                                  |                            |                   |                |  |  |  |
|                  |                                                                                                    | Towas Educator Contificate                                                                                                    |                                                                                                    |                                  |                            |                   |                |  |  |  |
|                  |                                                                                                    | телиз                                                                                                    | Ľu                                                                                                    | uculor                           | Ceruj                      | icule             |                |  |  |  |
|                  |                                                                                                    |                                                                                                    |                                                                                                    | This certifies th                | at                         |                   |                |  |  |  |
|                  |                                                                                                    |                                                                                                    |                                                                                                    |                                  |                            |                   |                |  |  |  |
|                  |                                                                                                    |                                                                                                    |                                                                                                    |                                  |                            |                   |                |  |  |  |
|                  |                                                                                                    | has fulfille                                                                                                    | ed require                                                                                                    | ments of state law               | v and regulati             | ons of the        |                |  |  |  |
|                  |                                                                                                    | Sta                                                                                                    | te Board                                                                                                    | for Educator                     | Certificati                | on                |                |  |  |  |
|                  |                                                                                                    | ana is nereoj                                                                                                    | y autnoriz                                                                                                    | ea to perform au                 | ties as aesigna            | itea below:       |                |  |  |  |
|                  |                                                                                                    |                                                                                                    |                                                                                                    |                                  |                            |                   |                |  |  |  |
|                  |                                                                                                    |                                                                                                    | ED                                                                                                    | UCATIONAL                        | AIDE                       |                   |                |  |  |  |
|                  | Description                                                                                                    |                                                                                                    |                                                                                                    | Effec                            | tive E                     | xpiration         | Ctatu          |  |  |  |
|                  | Description                                                                                                    |                                                                                                    |                                                                                                    | Dat                              | te                         | Date              | Statu          |  |  |  |
|                  | Educational Aide I                                                                                                    |                                                                                                    |                                                                                                    | 08/05/                           | 2022 0                     | 8/05/2024         | <u>Valid</u>   |  |  |  |
|                  |                                                                                                    |                                                                                                    |                                                                                                    |                                  |                            |                   |                |  |  |  |
|                  |                                                                                                    |                                                                                                    | Offici                                                                                                    | al Record of Cert                | tification                 |                   |                |  |  |  |
|                  |                                                                                                    |                                                                                                    | Frid                                                                                                    | ay, December 29                  | 9, 2023                    |                   |                |  |  |  |